【軒下、屋内専用】

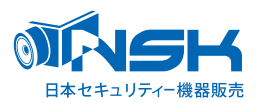

# NS-3110WRMS 専用 増設用ワイヤレス PTZ カメラ

# NS-311WRPTZ

# 取扱説明書

【箱の中をご確認ください】

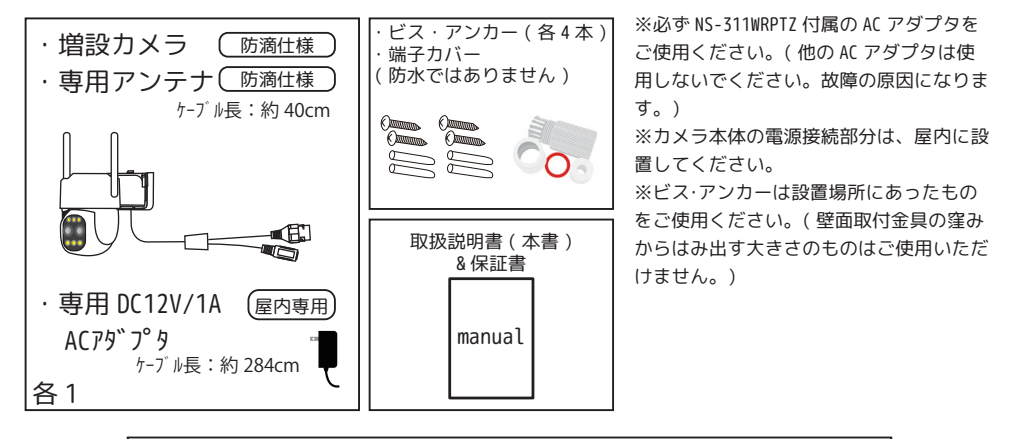

※ご注意※ NS-3110WRMS をお持ちでない場合は、ご使用いただけません。

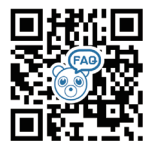

困ったときはこちら

#### 目次

| はじめにお読みください ・・・・・・・・・・・2         |
|----------------------------------|
| 本製品の無線技術について・・・・・・・・・・・2         |
| カメラの名称・機能について ・・・・・・・・・3         |
| カメラを壁面に取り付ける場合・・・・・・・・・4         |
| NS-3110WRMS とカメラをペアリングします・・・・5-7 |

お願い ペアリング設定する場合は、カメラを取り付け る前にモニターの目の前で設定してください。

本書のイラスト・画像は、全てイメージです。

## はじめにお読みください 注意事項

このたびは、ワイヤレスカメラをお買い上げいただき、誠にありがとうございます。

ご使用前にこの取扱説明書をよくお読みのうえ、正しくお使いください。

なお、本書をお読みになった後はいつでもご覧いただけますよう、大切に保管してください。

#### ご使用前の注意事項

#### 【カメラを増設される場合】

◆カメラ台数に反比例して HDD の録画保存時間は減少します。

→カメラ4台を接続した場合、録画保存時間はカメラ1台と比べ約1/4になります。

◆本製品はワイヤレスで通信をおこなっているため、ワイヤレスの特性上、カメラ台数が増えるほど個々のカメラの表示フレーム数が減少します。

→カメラ台数が増えれば増えるほどとライブ映像がコマ落ち(カクカクとした映像)します。

◆必ず本体(モニター)付近でペアリングをした後に、設置してください。

→設置場所によっては電波が途切れ、映像が映らない場合があります。

※ その他の注意事項は、NS-3110WRMS の弊社ホームページの取扱説明書をご覧ください。 ※

#### 本製品の無線技術について

当製品は 2.4GHz 帯を使用した「高度化小電力データ通信システム」で電波法に基づく基準認証を受け、 総務省令で定められた [ 技適マーク ] を取得しております。

工事設計認証番号 NS-311WRPTZ PTZ カメラ

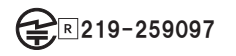

#### 【カメラの名称・機能について】

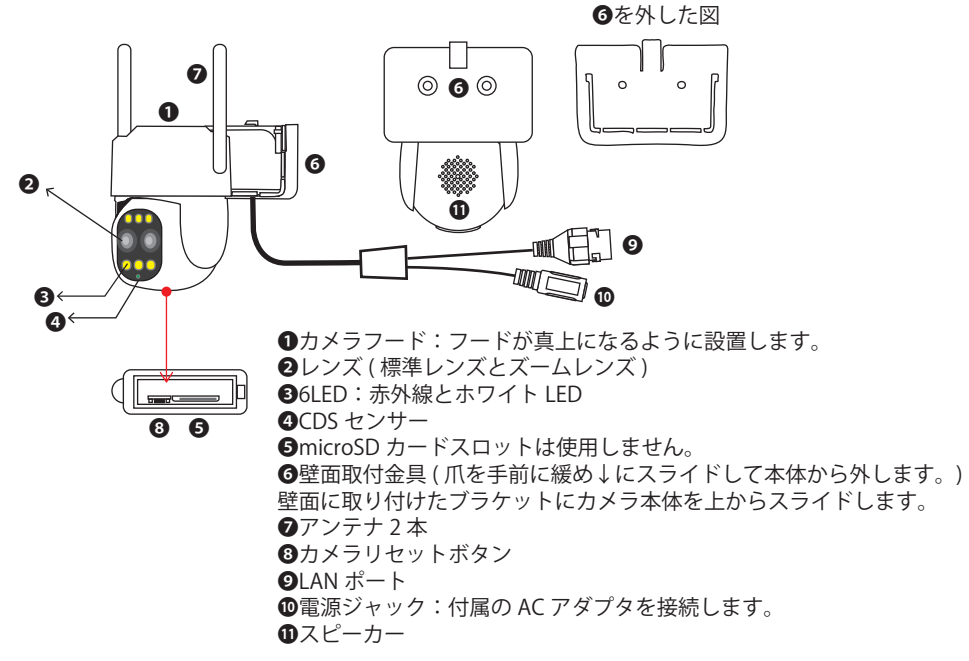

#### 【カメラの設置方法について】

#### カメラの取付は、全ての設定が終わってから行ってください。

※アンテナはできるだけ垂直に立ててください。ペアリングができなかったり、送信電波が弱くなります。

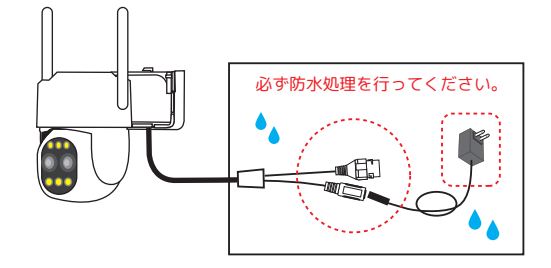

※カメラを壁面に取り付ける場合は、次ページをご覧ください。

#### カメラを壁面に取り付ける場合

- (1) 壁面取付金具の爪部分を外側に外しながら、
- (2) 壁面取付金具を下側(ケーブル側)に、本体を上側(QRコード側)にスライドさせ、

(2)

(3) 壁面取付金具を本体から外してください。

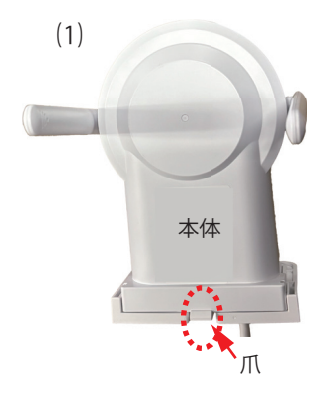

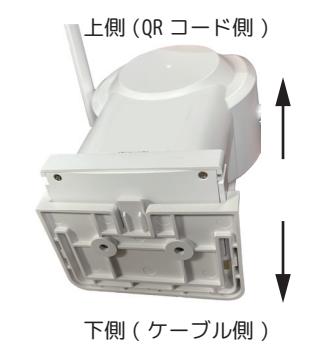

\*体。

壁面取付金具

(4)

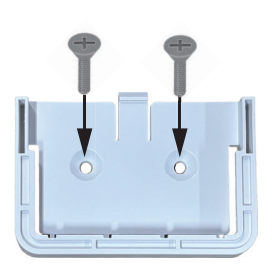

(4) 壁面取付金具を付属品も しくは設置環境の強度にあっ たビスで、取付位置にとめて ください。

(5)

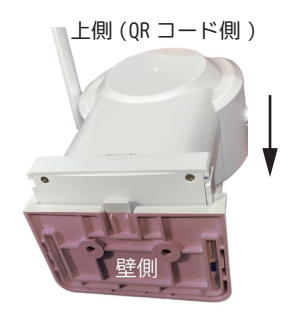

(5) 本体を壁面取付金具の 上方向からスライドして、 爪がカチッというまで差し 込んでください。

(6)

(3)

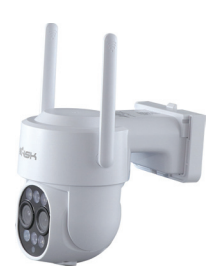

(6) 設置完了です。

#### 【NS-3110WRMS とカメラをペアリングします】

※ペアリングは取付前に行います。必ず屋内のモニター 1m 以内でペアリングを行ってください。

2 台目の場合は、CH2 にペアリングされます。 ※CH1 から順番にペアリングされます。チャンネルの選択はできません。

#### カメラの電源を入れます

①カメラ付属の AC アダプタを 100V コンセントに接続します。

②カメラ付属の AC アダプタのプラグをカメラ本体の電源ジャックへ接続します。

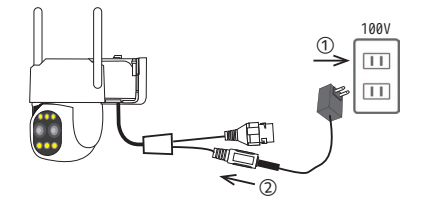

②真っ直ぐ差し込みます(ねじらないようご注意ください)

### カメラを一度リセットします

③カメラをリセットします。(「全ての設定をリセット中です。カメラが再起動します。」とカメラが喋るまでリセット ボタンを数秒長押しします。)

しばらくお待ちください。※しばらくすると PTZ カメラは回転を始めます。

④次に「専用アプリでカメラを追加してください」とカメラから声が聞こえたらすぐ、カメラの電源②を真っ直ぐ抜いてください。

※このカメラで初めてリセットをする時のみ電源を抜いてください。

モニターの 1m以内で電源を入れている場合に限り、二回目以降のリセットは、リセット後に電源を抜く必要はありません。 そのまま次ページ⑤へお進みください。(⑭~⑯はスキップしてください。)

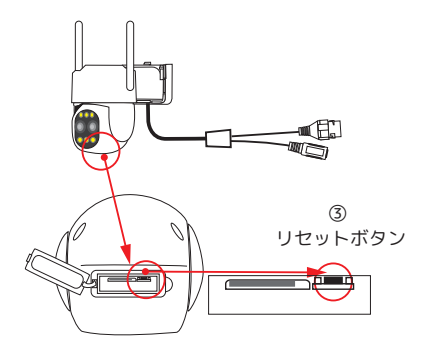

#### モニター側の設定をします

⑤画面が消えている場合は、モニターの電源 🕑 をオンにします。 ⑥画面の NVR の文字上にマウスポインタをに持って行きます。 ⑦(+)(白丸)が表示され、触れると+(青丸)に変わります。

⑧ + (青丸)を左クリックします。(順番に接続されるため、画面上のどのチャンネルでも構いません。)

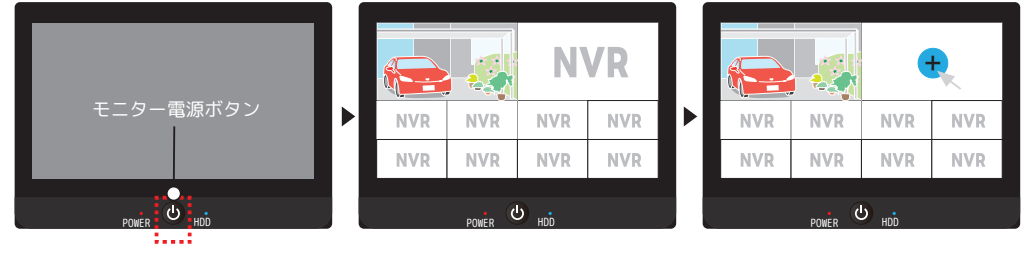

10ログイン画面が表示されます。

⑬ログインして下さい。

(パスワードの保存に図が入ってない場合は、パスワードをご入力ください。 初期パスワードは、888888です。)

| ユーザー名 admin  | ▼         |
|--------------|-----------|
| パスワード ****** |           |
| ☑パスワードの保存    | パスワードを忘れた |
| キャンセル        | ログイン      |

※ログイン後は①「カメラに電源を入れる」が表示されます。

#### モニターの隣にカメラを置き、カメラの電源を再び入れます

個力メラ付属の AC アダプタを 100V コンセントに接続されているのを確認します。 ⑮カメラ付属の AC アダプタのプラグをカメラ本体の電源ジャックへ接続します。 しばらくすると PTZ カメラは回転を始めます。 ⑩「専用アプリでカメラを追加してください。」とカメラから声がします。

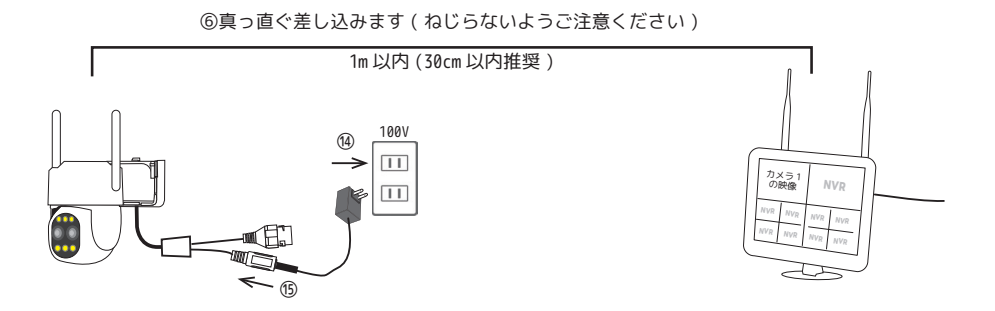

#### 【NS-3110WRMS とカメラをペアリングします】

モニター側の設定をします

2

| <u>C:カメラのセリフ M:モニターのセリフ</u> |                                           |                                            |                                                                             |                       |
|-----------------------------|-------------------------------------------|--------------------------------------------|-----------------------------------------------------------------------------|-----------------------|
| の『カメラに雲涧を入れる』の画面が表示され       | <戻る                                       |                                            | 3                                                                           | 動追加                   |
| ています。表示されていない場合は、前ペー        | カメラい                                      | こ電源を入れ                                     | れる                                                                          |                       |
| ジ⑥~を参考に表示してください。            | 録画機から 1m (<br>を入れ、カメラ<br>Reset キーを長       | の範囲で、カメラの電<br>の起動が完了したら、<br>押ししてカメラをリヤ     | 源                                                                           | $\bigcirc$            |
| ⑱[ 次へ ] を左クリックしてください。       | トしてください<br>付きの機器は、<br>を使用して NVR           | N ( ネットワークポート<br>ネットワークケーブル<br>のネットワークに接線  |                                                                             |                       |
| C:「専用アプリでカメラを追加してください。」     | 000000                                    | 0                                          |                                                                             |                       |
| 『カメラを探しています』の画面に切り替         |                                           |                                            |                                                                             |                       |
| わります。                       | 次へ                                        | 18                                         |                                                                             |                       |
|                             |                                           |                                            |                                                                             |                       |
| M:「接続を開始します。音声メッセージをお       |                                           |                                            |                                                                             |                       |
| 待ちください。」                    |                                           |                                            |                                                                             |                       |
| C:「接続中です。しばらくお待ちください。」      | < 戻る                                      |                                            |                                                                             |                       |
|                             | カメラを                                      | を探している                                     | ます・・・                                                                       |                       |
| C :「ルーター接続に成功しました。」         | 検索追加結果が<br>されます。追加                        | 右側のリストに表示<br>するカメラがすべて                     | チャンネル デバイス名 IP アドレス<br>1 個 0000-30 172.20.14.xxx<br>2 X8-3-38 172.20.14.xxx | ステータス<br>接続成功<br>接続成功 |
| ⑲『カメラを探しています』の画面右端の         | リストに表示さし、「次へ」を                            | れていることを催認<br>クリックします。                      |                                                                             | $\square$             |
| ステータスが"接続成功"と表示されている        | 次へ 19                                     |                                            |                                                                             |                       |
| のをご確認いただき、[ 次へ ] を左クリックし    |                                           |                                            |                                                                             |                       |
| てください。                      |                                           |                                            |                                                                             | V                     |
|                             | チャンネル                                     | デバイス名                                      | IP アドレス                                                                     | ステータス                 |
| M: コードマッチングの終わり」            | 1 💼                                       | 0000-X0                                    | 172.20.14.xxx                                                               | 接続成功                  |
|                             | 2                                         | X0-X-X0                                    | 172.20.14.xxx                                                               | 接続成功                  |
| @『カメラのリアルタイム画面を表示』の画面       |                                           |                                            |                                                                             |                       |
| に移動します。[ 次へ ] を左クリックしてくだ    | 〈戸る                                       |                                            |                                                                             |                       |
| さい。                         |                                           |                                            |                                                                             |                       |
|                             | リメラ0                                      | ロリアルター                                     | 1ム画面を表示                                                                     |                       |
| ②ライブ映像に移動します。               | ペアリングされ<br>面が表示されて<br>をクリックしま             | たカメラのリアルタ <sup>」</sup><br>いることを確認し、「<br>す。 |                                                                             |                       |
| ※複数台ペアリングする場合は、この動作を        | カメラのリアルタイム画面が見えない場合<br>は「再検索」をクリックしてください。 |                                            |                                                                             |                       |
| 繰り返してください。                  |                                           |                                            |                                                                             | NVR                   |
|                             | 次へ 20                                     |                                            | NAK NAK NAK                                                                 | NAK                   |
|                             | 再検索                                       |                                            |                                                                             |                       |
|                             |                                           |                                            |                                                                             |                       |

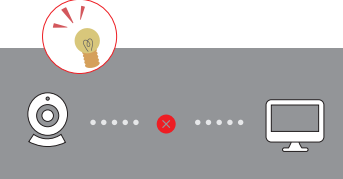

あるチャンネルです。(接続中の場合は、カメラの電源をご確認ください) 使用していない場合は、メニューの「カメラ設定」から削除すると、再度

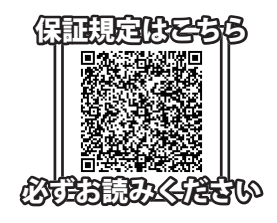

保証書

本紙は記載内容の範囲で無償修理をさせていただくことをお約束するものです。 保証期間中に故障が発生した場合、お買い上げの販売店又は弊社支店・営業所に修理を依頼してください。 ●シリアルナンバーが不明な場合は、有償修理とさせていただきます。

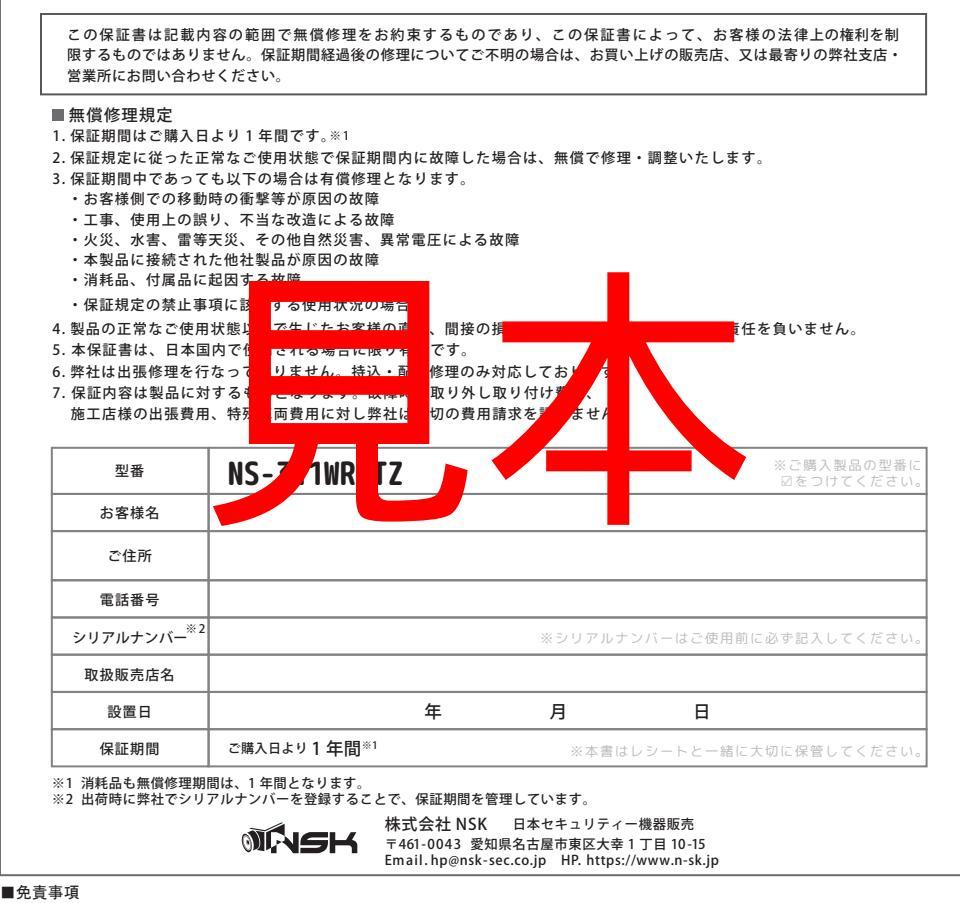

●本製品の故障・誤作動・不具合・通信不良、停電・落雷などの外的要因、第三者による妨害行為などの要因によって、通信、撮影、録画機会を逃したために生じた経済損失につきましては、弊社は一切その責任を負いかねます。

●通信、録画内容や保持情報漏えい、改ざん、破壊などによる経済的・精神的損害につきましては、弊社は一切その責任を負いません。●お客様が購入された製品の使用において、録画映像の流出や、不法行為に基づく損害賠償責任は、弊社では一切責任を負いません。

●お客様および第三者の故意または過失と認められる本製品の故障・不具合の発生につきましては、弊社では一切責任を負いません。

●製品の使用および不具合の発生によって、二次的に発生した損害(事業の中断および事業利益の損失、記憶装置の内容の変化・消失、また 建物の現状復帰や取り外し施工についての費用・損失)につきましては、弊社では一切責任を負いません。

●製品の装着することによりほかの機器に生じた故障・損傷について、弊社では本製品以外についての修理費等は一切保証いたしません。 ※本保証書は日本国内においてのみ有効です。

This warranty is valid only in japan.